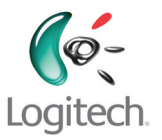

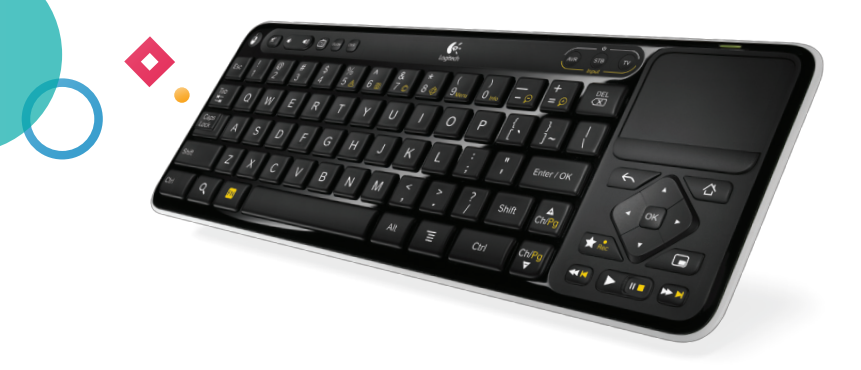

You're moments from experiencing a natural way to search, find and enjoy whatever you watch on your Google TV™ system.

# Logitech<sup>®</sup> Keyboard Controller

## Unpack the box

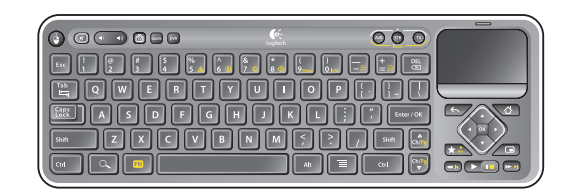

Logitech® Keyboard Controller (K700/TV700)

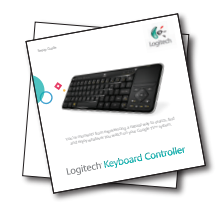

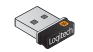

Unifying receiver

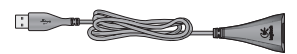

USB cable extender

🔀 unifying

3

From HD video calling on your couch to house-of-the-future touch screen remotes. Logitech accessories for Google TV make communication more personal, information more accessible and entertainment more fun.

 $\diamond$ 

www.logitech.com/SmartTV/accessories

**Construction** enjoy

\_\_\_\_\_\_

#### Keyboard Controller at a glance

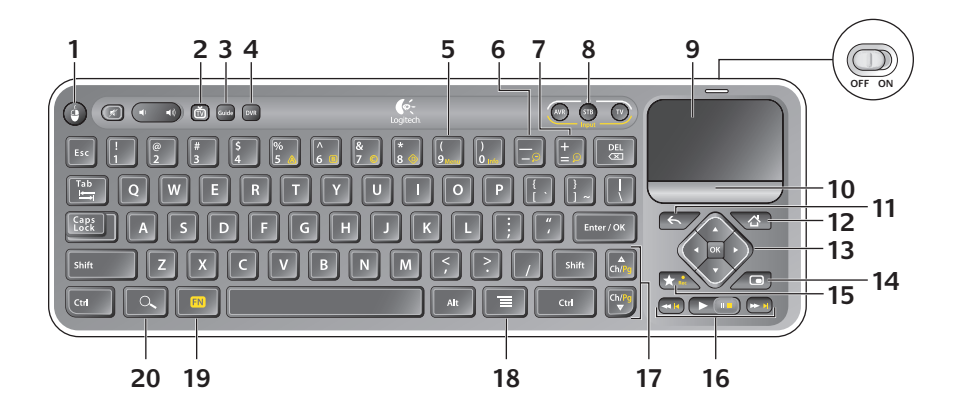

- 1. Mouse Functions as a left mouse click
- 2. TV Switches to live TV
- 3. Guide Presents the program guide on your Set-top box (STB)
- 4. DVR Presents a list of recordings on your STB
- 5. Menu Displays STB on-screen menu/guide when used with the FN key
- 6. Zoom Out Zooms out when used with the FN key
- 7. Zoom In Zooms in when used with the FN key
- 8. On Turns devices on and off when pressed Input Switches TV input when used with the FN key
- 9. Touchpad Navigates the cursor
- 10. Click Button Functions as a left mouse click
- 11. Back Returns to previous screen
- 12. Home Returns to Google TV home screen
- 13. Directional Keys Navigates Up, Down, Left, and Right OK Selects options
- 14. Picture-in-picture Activates and toggles picture-in-picture modes
- **15.** Favorite Saves favorite locations **Record** Records, when used with the FN key. (This feature may not be available for all devices.)
- 16. Playback Controls video playback-Rewind, Play, Fast Forward
- 17. Ch/Pg Up Scrolls up through channels or up through web pages when used with the FN key

**Ch/Pg Down** Scrolls down through channels or down through web pages when used with the FN key

- 18. Menu Displays Google TV menu options
- 19. FN Enables yellow-highlighted key commands
- 20. Search Launches the Google TV search and navigation bar

#### Connect the Keyboard Controller

#### Setup with a Google TV-based Smart TV system

Plug the Unifying receiver into a USB port in your Google TV-based Smart TV system.

If, while using the Mini Controller you notice performance issues (e.g., sluggish pointer movement or commands not being quickly recognized, etc.), try using the USB cable externder to place the Unifying receiver farther away from your TV, which may be producing electromagnetic interference.

#### USB CONTROL USB CONTROL USB CONTROL USB CONTROL USB CONTROL USB CONTROL USB CONTROL USB CONTROL USB CONTROL USB CONTROL USB CONTROL USB CONTROL CONTROL CONTRO

#### Setup with a Logitech Revue Companion Box

- 1. Turn ON the Companion Box (sold separately) and Keyboard Controller.
- 2. Press and release the pairing button on the back of the Companion Box. This button is located under the Unifying logo.
- 3. Turn OFF the Keyboard Controller, and then turn the Keyboard Controller back ON.

The Keyboard Controller is now paired with the Companion Box.

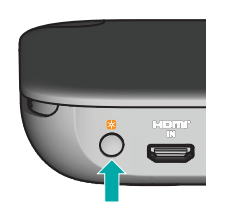

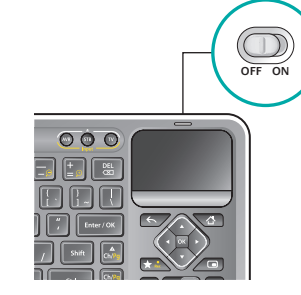

Logitech Revue™ Companion Box

Keyboard Controller

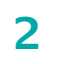

#### Power everything on

Your new Keyboard Controller cannot control your devices until you complete the on-screen setup.

- **1.** To begin, turn on all devices using your current method of control.
- 2. Slide the power switch on the Keyboard Controller to ON.
- **3.** Follow the instructions on the TV screen to complete setup.

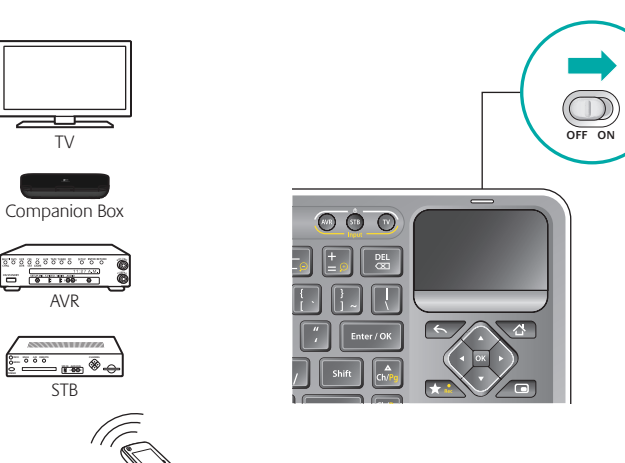

### **Replace the batteries**

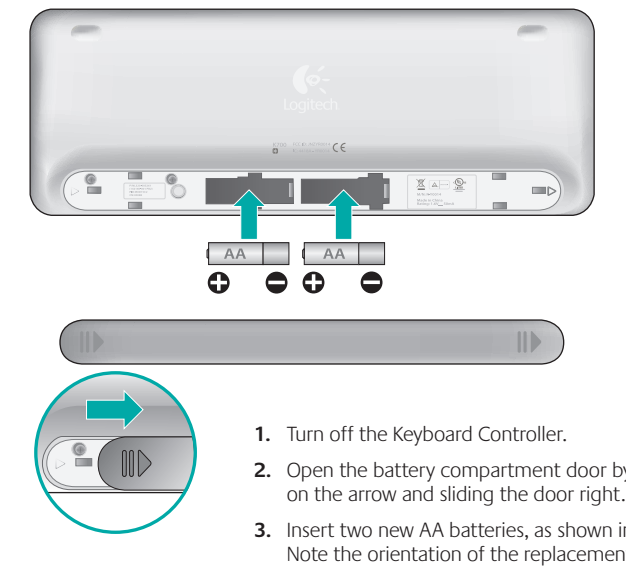

- 2. Open the battery compartment door by pressing down on the arrow and sliding the door right.
- 3. Insert two new AA batteries, as shown in the drawing. Note the orientation of the replacement batteries.
- 4. Turn on the Keyboard Controller. The power LED above the Touchpad should light green.

#### Help with setup

**Problem:** My Keyboard Controller does not work or will not connect. **Solution:** Check the following:

- Is the Keyboard Controller on? The ON/OFF power switch must be set to **ON**. If it is, turn the power switch **OFF** and then **ON**. The power LED above the Touchpad should light green, or red if the batteries are low in power.
- Are the batteries installed properly? Remove the battery cover and check battery installation. Refer to page 9 for more information.
- Is your Keyboard Controller paired with the Logitech Revue™ Companion Box (sold separately)? To pair the Companion Box with the Keyboard Controller, turn on the Keyboard Controller. Press and release the button located on the back of the Logitech Revue Companion Box under the Unifying logo. Now, turn the keyboard power switch OFF and then ON. Refer to page 7 for more information.
- Is your Keyboard Controller paired with a Google TV based smart TV system? Make sure the Unifying receiver is plugged into a USB port on your Google TV. Try using the USB cable extender to place the Unifying receiver farther away from your TV, which may be producing electromagnetic interference. Refer to page 6 for more information. You may need to reestablish the connection between the Keyboard Controller and its Unifying receiver:
- 1. Insert the Unifying receiver in a USB port on a PC that is connected to the Internet.
- 2. Download the Unifying software from www.logitech.com/unifying.
- **3.** Follow the on-screen instructions to reconnect the Keyboard Controller with the Unifying receiver.
- **4.** When finished, insert the Unifying receiver back into a USB port on the TV. The connection between the Keyboard Controller and Unifying receiver should now be re-established.

**Problem:** In a Logitech Revue™ setup, my TV, STB (set-top box), or AVR (audio-video receiver) is not responding to the Keyboard Controller.

Solution: Check the following:

- Is the device IR controlled? Some home theater devices are controlled by line-of-sight, infrared communication (IR), and others are controlled by high-frequency radio waves (RF). If you are using the Logitech Revue Companion Box, this device only controls IR-enabled TVs, STBs, and AVRs, and will not communicate with RF-controlled components.
- Is the IR signal blocked? Use the mini blaster (which comes with your Logitech Revue Companion Box) to extend the range of the Companion Box IR signal.
- Is the mini blaster close enough to have a direct line of sight with your device? Try moving the mini blaster closer to the device.
- Is the device still not responding? You may need to teach additional IR commands to your Logitech Revue Companion Box. Launch the "Logitech Help and More" application from Logitech Revue to find the video, "Teaching Infrared commands to your Revue."

Problem: How do I enable or disable the tap-to-select feature on the Touchpad?

Solution: If you prefer to tap on the Touchpad instead of clicking, you can enable this gesture by pressing the Left Ctrl + FN + Ch/Pg Up keys simultaneously. To disable this feature, press the Left Ctrl + FN + Ch/Pg Down keys simultaneously.

# What do you think?

Please take a minute to tell us.

Thank you for purchasing our product.

## www.logitech.com/ithink

Now make yourself comfy. Settle in on the sofa. And get ready to hang out. There's one tricky thing left to do... choosing what to watch first.

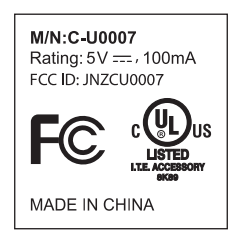

#### www.logitech.com

For assistance, call toll free: 1-866-954-5644

Go to www.logitech.com/revue/support for current support hours

© 2010 Logitech. All rights reserved. Logitech, the Logitech logo, and other Logitech marks are owned by Logitech and may be registered. All other trademarks are the property of their respective owners. Logitech assumes no responsibility for any errors that may appear in this manual. Information contained herein is subject to change without notice. HDMI, the HDMI Logo and Hi-Definition Multimedia Interface are trademarks or registered trademarks of HDMI Licensing LLC.

#### 620-003118.003